# COBISS<sup>®</sup>

Kooperativni online bibliografski sistem in servisi

## VIF - Vzdrževanje infrastrukture

# Navodila za uporabo tiskalnika Zebra TLP2844 VIF-NA-SI-154, V5.0

Institut informacijskih znanosti, Maribor, Slovenija

# IZUM<sup>®</sup>

© IZUM, 2016

COBISS, COMARC, COBIB, COLIB, IZUM so zaščitene znamke v lasti javnega zavoda IZUM.

### **KAZALO VSEBINE**

| 1 | Uvod                                                            | . 1    |
|---|-----------------------------------------------------------------|--------|
| 2 | Uporaba tiskalnika TLP 2844                                     | . 1    |
| 3 | Namestitev tiskalnika                                           | . 3    |
|   | <ul><li>3.1 Okolje Windows</li><li>3.2 Terminal VT510</li></ul> | 3<br>3 |
| 4 | Namestitev traku z nalepkami in črnega traku                    | . 4    |
| 5 | Postopek umerjanja dolžine nalepke                              | . 6    |
| 6 | Nalaganje logotipa knjižnice                                    | . 8    |
| 7 | Nameščanje gonilnika                                            | . 9    |
| 8 | Nastavitve tiskanja (za potrebe COBISS3)                        | 10     |
| 9 | Nastavitev logičnih destinacij v aplikaciji COBISS3             | 13     |
|   |                                                                 |        |

### **KAZALO SLIK**

| Slika 1: Terminal VT510 in tiskalnik                                          | 1    |
|-------------------------------------------------------------------------------|------|
| Slika 2: Osebni računalnik in tiskalnik                                       | 1    |
| Slika 3: Vmesniki – serijski, paralelni in USB                                | 2    |
| Slika 4: Tiskalnik TLP 2844                                                   | 3    |
| Slika 5: Odpiranje pokrova in namestitev koluta traku z nalepkami             | 4    |
| Slika 6: Napeljava traku z nalepkami skozi vodilo                             | 5    |
| Slika 7: Namestitev koluta črnega traka                                       | 6    |
| Slika 8: Umerjanje dolžine nalepke                                            | 7    |
| Slika 9: Nalaganje                                                            | 8    |
| Slika 10: Zaključno sporočilo o nalaganju logotipa                            | 8    |
| Slika 11: Izbira pravilnega modela tiskalnika (tj. TLP 2844)                  | 9    |
| Slika 12: Izbira pravilnega programskega paketa z gonilniki za model TLP 2844 | . 10 |
| Slika 13: Nadzorna plošča s tiskalniki in napravami                           | . 11 |
| Slika 14: Nastavitve tiskanja                                                 | .11  |
| Slika 15: Zahtevnejše nastavitve tiskanja                                     | . 12 |
| Slika 16: Uporabniški vmesnik COBISS3                                         | . 13 |
| Slika 17: Urejevalnik logičnih destinacij                                     | . 13 |
| Slika 18: Nastavitev logičnih destinacij                                      | . 14 |
| Slika 19: Podrobne nastavitve                                                 | . 14 |
| Slika 20: Osvežitev nastavitev v uporabniškem vmesniku COBISS3                | . 15 |

## 1 Uvod

Dokument govori o uporabi tiskalnika (priključitev, menjava papirja ipd.) pri delu v sistemu COBISS.

## 2 Uporaba tiskalnika TLP 2844

Tiskalnik Zebra TLP 2844 je mogoče v sistem COBISS priključiti na terminal VT510 ali osebni računalnik (gl. sliki *1* in *2*).

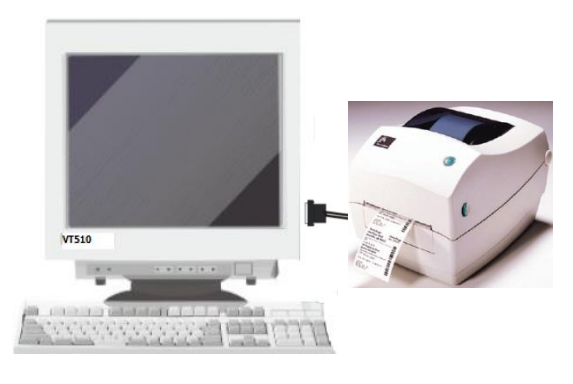

Slika 1: Terminal VT510 in tiskalnik

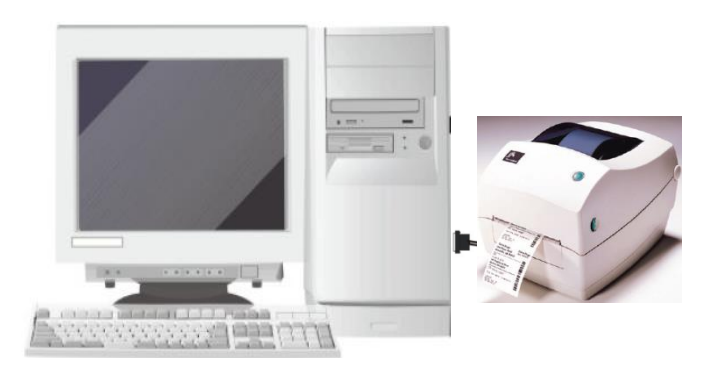

Slika 2: Osebni računalnik in tiskalnik

V tiskalniku so serijsko vgrajeni trije vmesniki:

- paralelni,
- serijski,
- USB.

Za priključitev uporabimo ustrezni priključni kabel (gl. sliko 3).

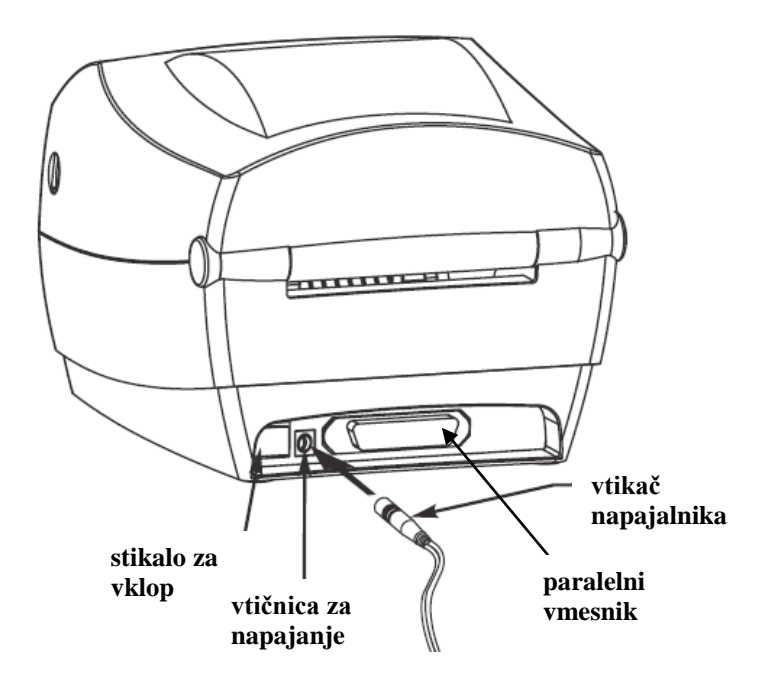

Slika 3: Vmesniki – serijski, paralelni in USB

Tiskalnik je možno priključiti tudi na tiskalniški strežnik; takrat deluje kot *sistemska čakalna vrsta*. V tem primeru je za tiskalnik treba urediti sistemske nastavitve tudi znotraj sistema COBISS. Za ta poseg je treba sporočiti tip in MAC-naslov strežnika na e-naslov: <u>cobisservis@izum.si</u>.

Tehnični opis podaja slika 4:

- Stikalo za vklop vklopimo ali izklopimo tiskalnik.
- **Tipka FEED** v normalnem delovanju pomikamo trak z nalepkami za eno nalepko naprej.
- Indikator statusa sveti zeleno v normalnem obratovanju, če pa gori rdeče, to pomeni, da:
  - ni traku z nalepkami,
  - ni črnega traku,
  - gre za večjo napako (potreben je servis).

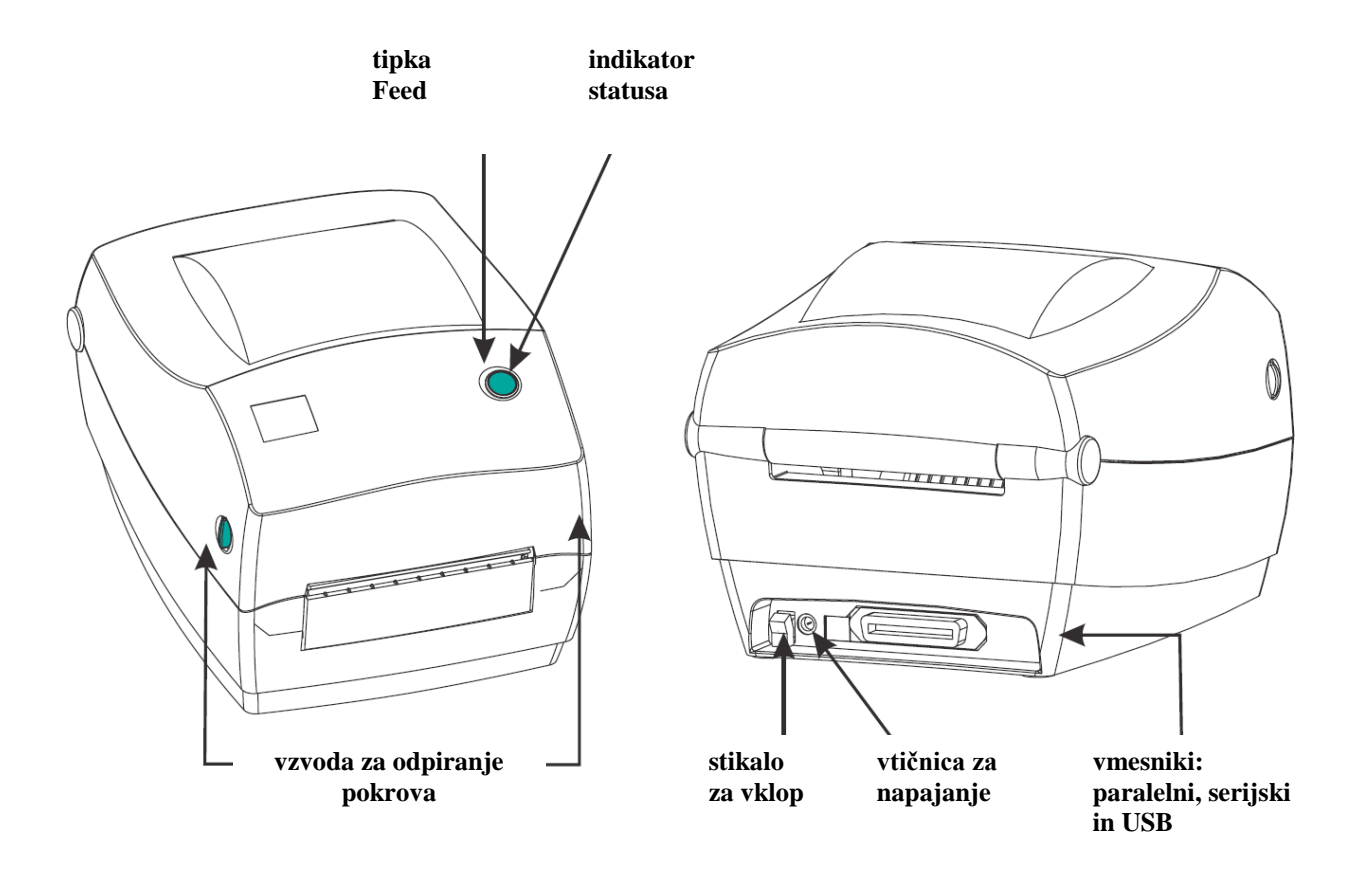

Slika 4: Tiskalnik TLP 2844

## 3 Namestitev tiskalnika

#### 3.1 Okolje Windows

Tiskalnik Zebra TLP 2844 v okolju Windows namestimo kot Generic/TextOnly.

### 3.2 Terminal VT510

S tipko 🗊 pridemo v *Set up* in nastavimo vrednost parametra za tiskalnik glede na uporabljen izhod. Tiskalnik lahko priklopimo na comm1, comm2 ali Paralel1:

```
Set Up Terminal
Printer - Port select -(S1= Comm2 print= Comm1)ali
(S1= comm1 print= comm2)ali
(S1= commX print= paralell); X=1,2
```

### 4 Namestitev traku z nalepkami in črnega traku

Trak z nalepkami in črni trak namestimo po naslednjem zaporedju:

1. Odpremo pokrov tiskalnika in kolut traku z nalepkami namestimo, kot kažeta sliki 5 in 6. Celoten kolut namestimo na nosilec, trak z nalepkami pa napeljemo skozi vodilo.

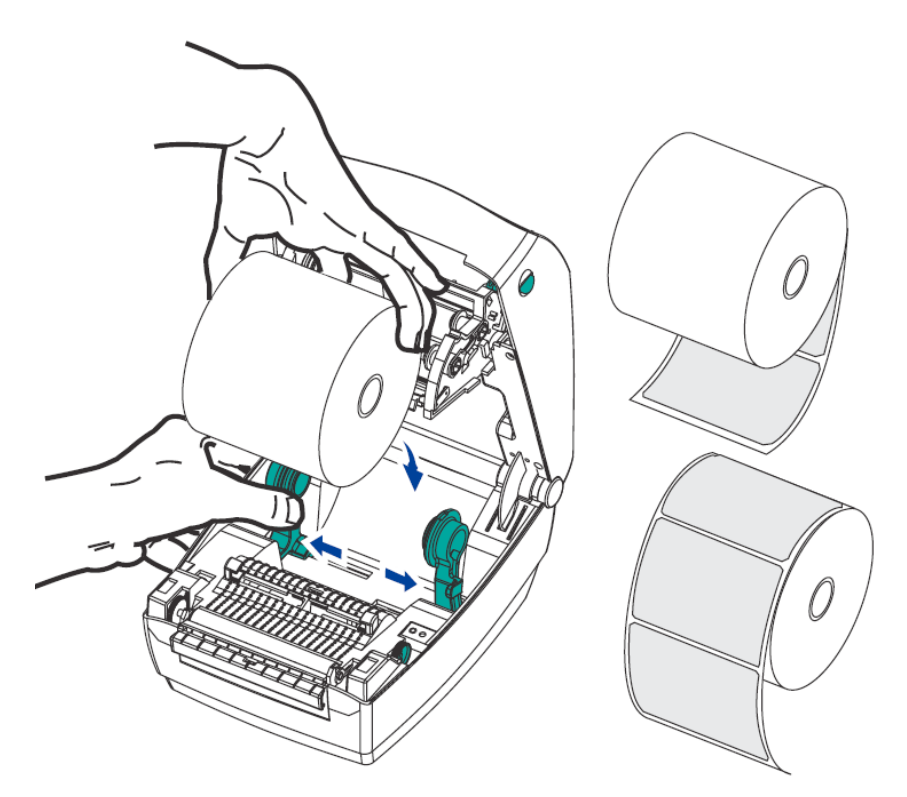

Slika 5: Odpiranje pokrova in namestitev koluta traku z nalepkami

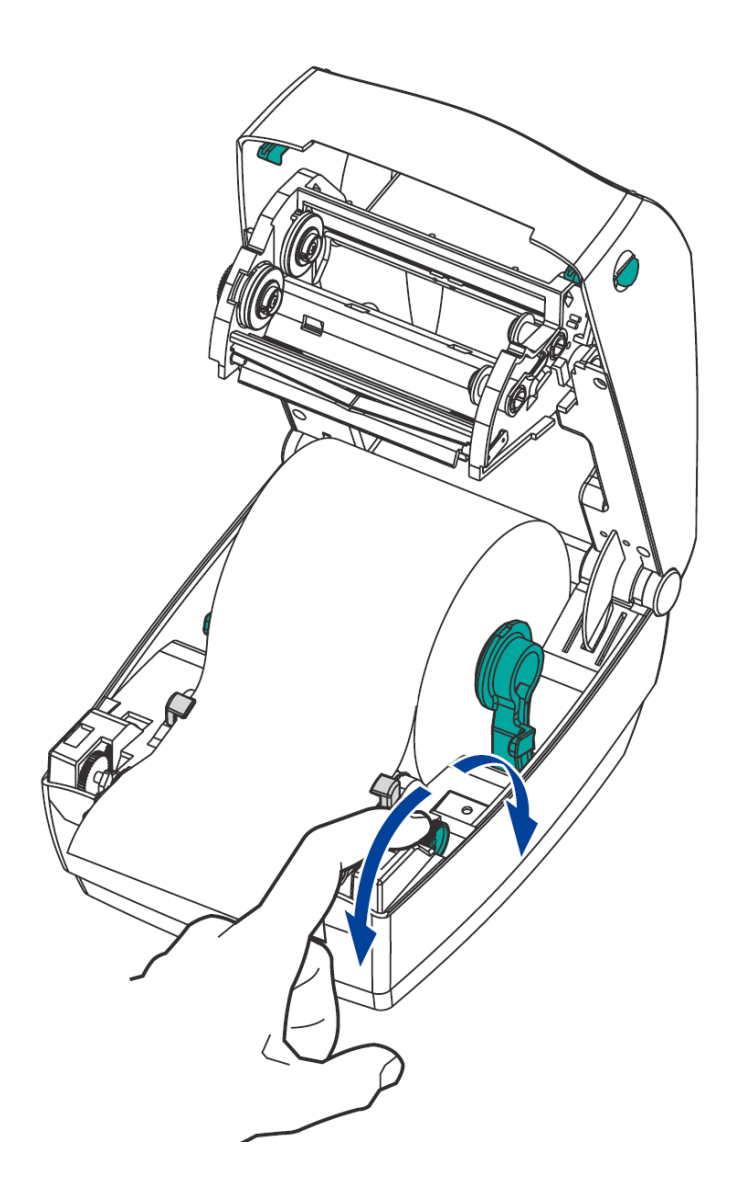

Slika 6: Napeljava traku z nalepkami skozi vodilo

2. Pri vstavljanju črnega traku vstavimo polni kolut na notranji nosilec, prazni tulec, ki ostane od črnega traku, pa na sprednji nosilec. Pri namestitvi obeh je treba paziti, da zareze na tulcih pravilno nasedejo. Lepljivi del začetka črnega traku pritrdimo na prazen tulec. Črni trak pred uporabo z navijanjem napnemo.

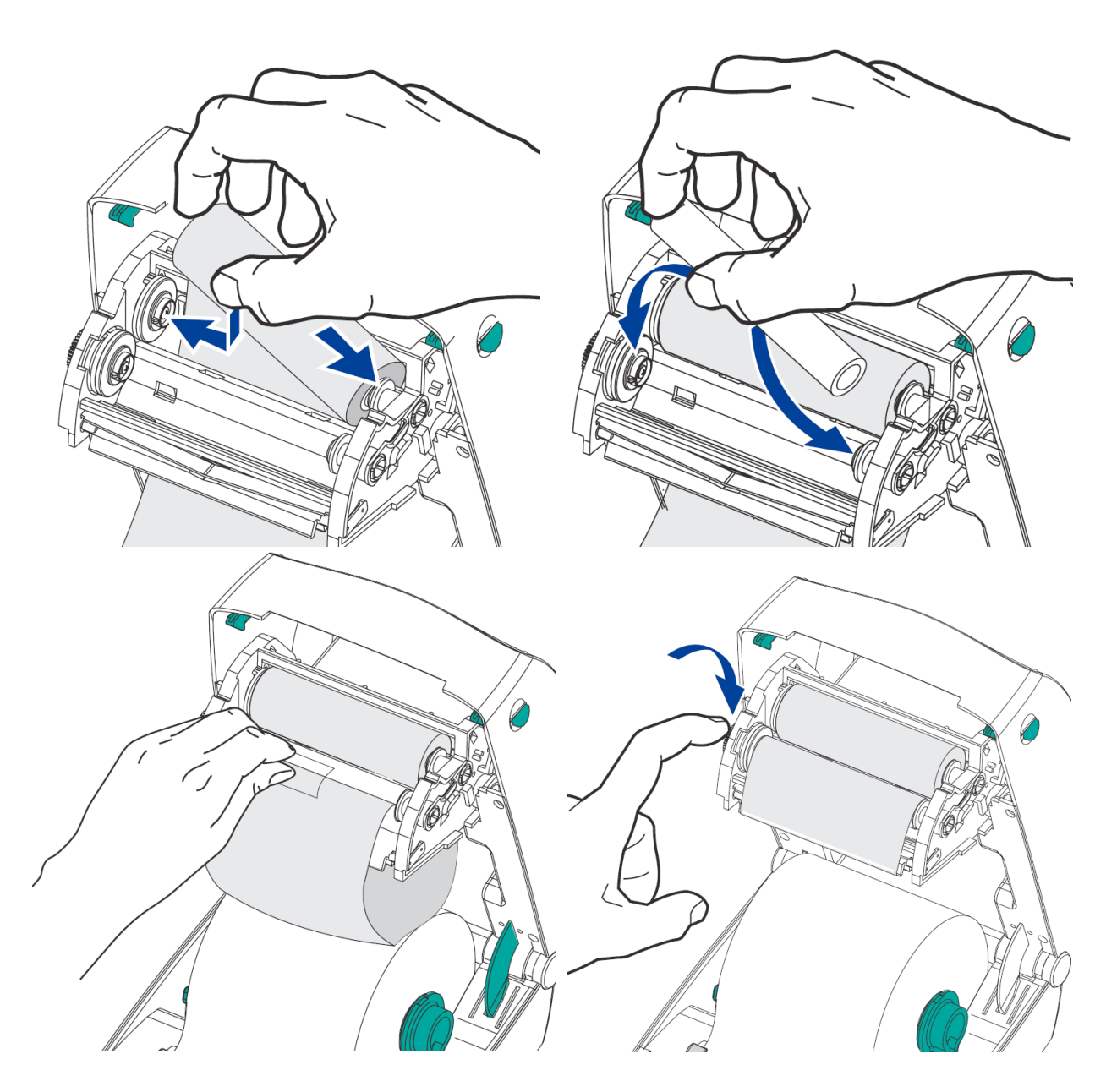

Slika 7: Namestitev koluta črnega traka

## 5 Postopek umerjanja dolžine nalepke

Po namestitvi traku z nalepkami in črnega traku izvedemo naslednje korake. Pri tem mora biti pokrov zaprt in statusni indikator svetiti zeleno (gl. sliko 8 in tabelo *1*):

- 1. Tiskalnik izklopimo.
- 2. Pritisnemo in držimo tipko FEED.
- 3. Tiskalnik ponovno vklopimo.
- 4. Ko začne indikator statusa rdeče utripati, spustimo tipko FEED.

- 5. Tiskalnik začne postopek umerjanja, pri tem pomika trak z nalepkami. Ob koncu umerjanja izpiše podatke o tiskalniku in ostane v načinu *DUMP*.
- 6. S pritiskom na tipko FEED vrnemo tiskalnik v normalni način delovanja.

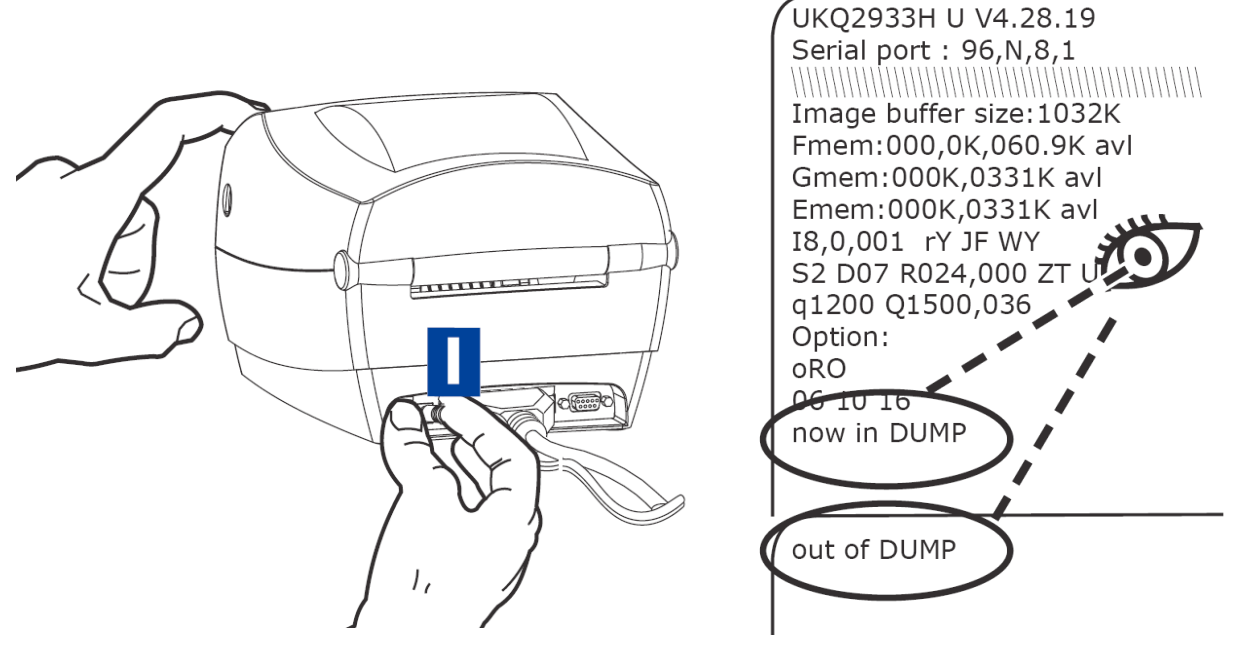

Slika 8: Umerjanje dolžine nalepke

| Barva                                                                                                | Status | Rešitev ali vzrok                                                                                                    |
|----------------------------------------------------------------------------------------------------|--------|----------------------------------------------------------------------------------------------------|
| Brez                                                                                                 |        | 1. Tiskalnik ni vklopljen.                                                                                                    |
| Zelena                                                                                               | Stalno | <ol> <li>Normalno delovanje.</li> <li>Začasna prekinitev tiskanja zaradi sprejemanja podatkov.</li> </ol>                                                                                                    |
| OranžnaStalno1.Pokrov tiskalnika je odprt. Tr2.Napaka na tiskalniku ali v uk<br>pošljemo v tiskanje. |        | <ol> <li>Pokrov tiskalnika je odprt. Treba ga je zapreti.</li> <li>Napaka na tiskalniku ali v ukazu. Preverimo program in ponovno<br/>pošljemo v tiskanje.</li> </ol>                                                       |
|                                                                                                    | Utripa | <ol> <li>Prenos tovarniškega strojnega programa (FirmWare). Po koncu prenosa<br/>lučka sveti zeleno.</li> <li>Signal ob začetku umerjanja dolžine nalepke, potem ko vklopimo<br/>tiskalnik in držimo tipko FEED.</li> </ol> |
| Kueca                                                                                                | Stalno | <ol> <li>Nalepk ali črnega traku je zmanjkalo. Po namestitvi pritisnemo tipko<br/>FEED.</li> <li>Napaka pri vklopu. Ponovimo vklop.</li> <li>Tiskalnik je pripravljen za prenos tovarniškega strojnega programa.</li> </ol> |

| Tabela | 1: | Statusni | indikator |
|--------|----|----------|-----------|
|--------|----|----------|-----------|

## 6 Nalaganje logotipa knjižnice

#### Tehnični pogoji:

- 1. tiskalnik mora biti nameščen na osebnem računalniku in priklopljen nanj,
- 2. nameščen mora biti programski paket EiTOOLs,
- 3. pripravljena mora biti datoteka v formatu .PCX (v velikosti nekaj KB-ov).

#### Koraki nalaganja logotipa:

7. Zaženemo program Eltron TOOLs.

| 🔑 Eltron Printer Tools - V1.03                                                                                                    |                                              |
|----------------------------------------------------------------------------------------------------|----------------------------------------------|
| <u>File Print Settings Text Editor About</u>                                                                                                    |                                              |
| Code Pages<br>Memory Config Lools Download Editor                                                                                                    | KDULEmulation Printer Seturn                 |
| Memory Contrg     Tools     Download       Select file type to download.     Image: Control of the select file       Select File       Filename and size.       LOGO.PCX 2687 bytes. | <u>K</u> DU Emulation P <u>r</u> inter Setup |
| Enter name for stored graphic                                                                                                    |                                              |
| Download File Format memory card (Qua                                                                                                    | labar only)                                  |
| Using Generic / Text Only on LPT1:                                                                                                    | <b>_</b>                                     |

Slika 9: Nalaganje

8. Na zavihku **Download** označimo grafični prenos in izberemo datoteko v formatu .*PCX* s tipko **Select File**. Ime grafike je **LOGO**. Pritisnemo tipko **Download File**. Po končanem prenosu se izpiše *Download complete* (slika *10*).

| Eltron Tools 🛛 🔀   |
|--------------------|
| Download Complete. |
| OK                 |

Slika 10: Zaključno sporočilo o nalaganju logotipa

## 7 Nameščanje gonilnika

Če na lokalnem računalniku, na katerega je priključen tiskalnik, še nimamo nameščenega originalnega ali posodobljenega najnovejšega gonilnika za model Zebra TLP 2844, ga namestimo oz. posodobimo. Poiščemo ga na uradni spletni strani ali na priloženem CD-ju:

http://www.zebra.com/id/zebra/na/en/index/drivers\_downloads.html.

Ko se spletna stran za prenašanje gonilnikov naloži, v polju **Printer Support** iz spustnega seznama izberemo *TLP 2844 Desktop Printer* (gl. sliko *11*).

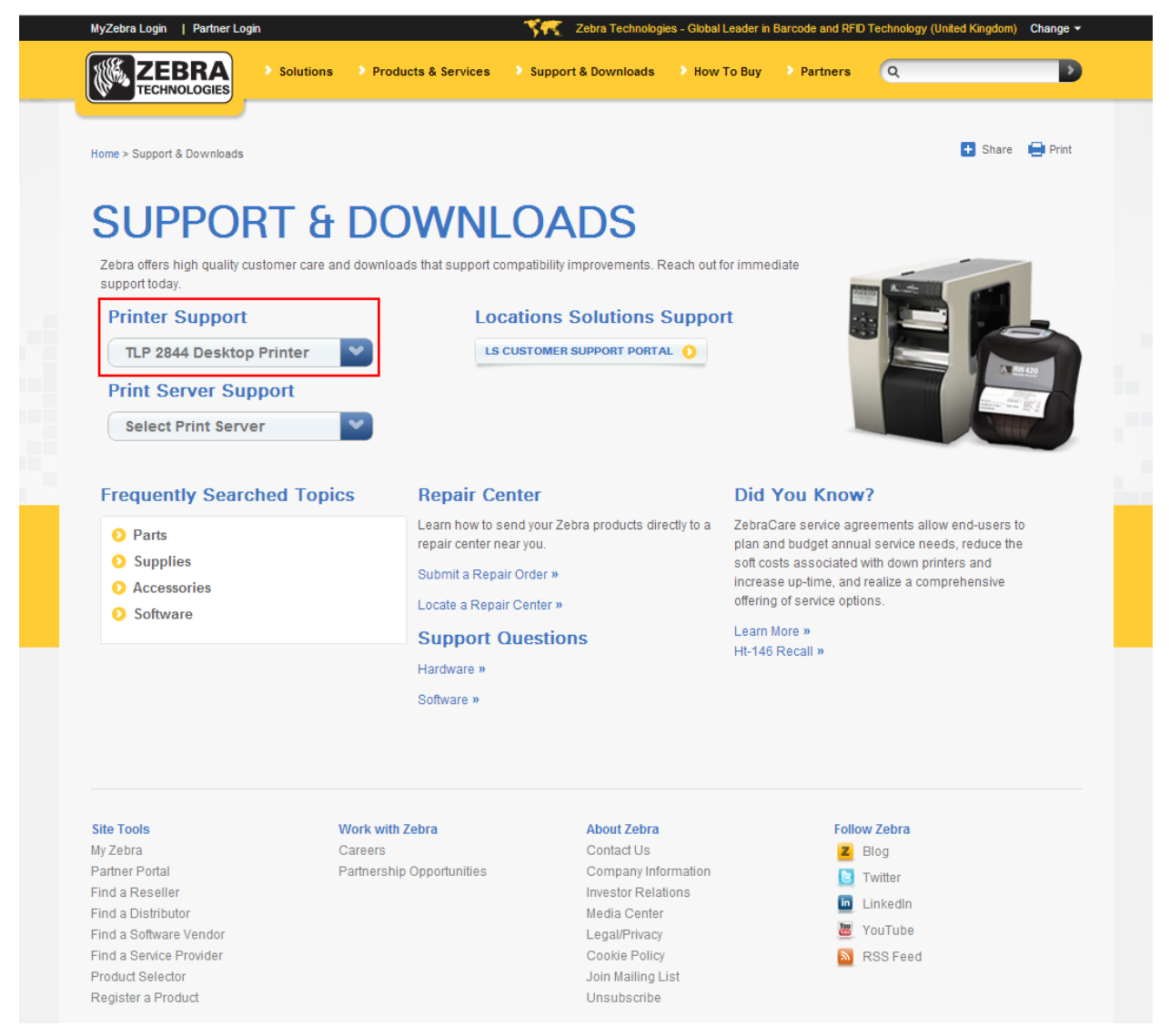

Slika 11: Izbira pravilnega modela tiskalnika (tj. TLP 2844)

Nato izberemo zavihek **Drivers,** pri paketu *Zebra Setup Utilities* kliknemo povezavo **Download** in gonilnike prenesemo na svoj lokalni računalnik (gl. sliko *12*).

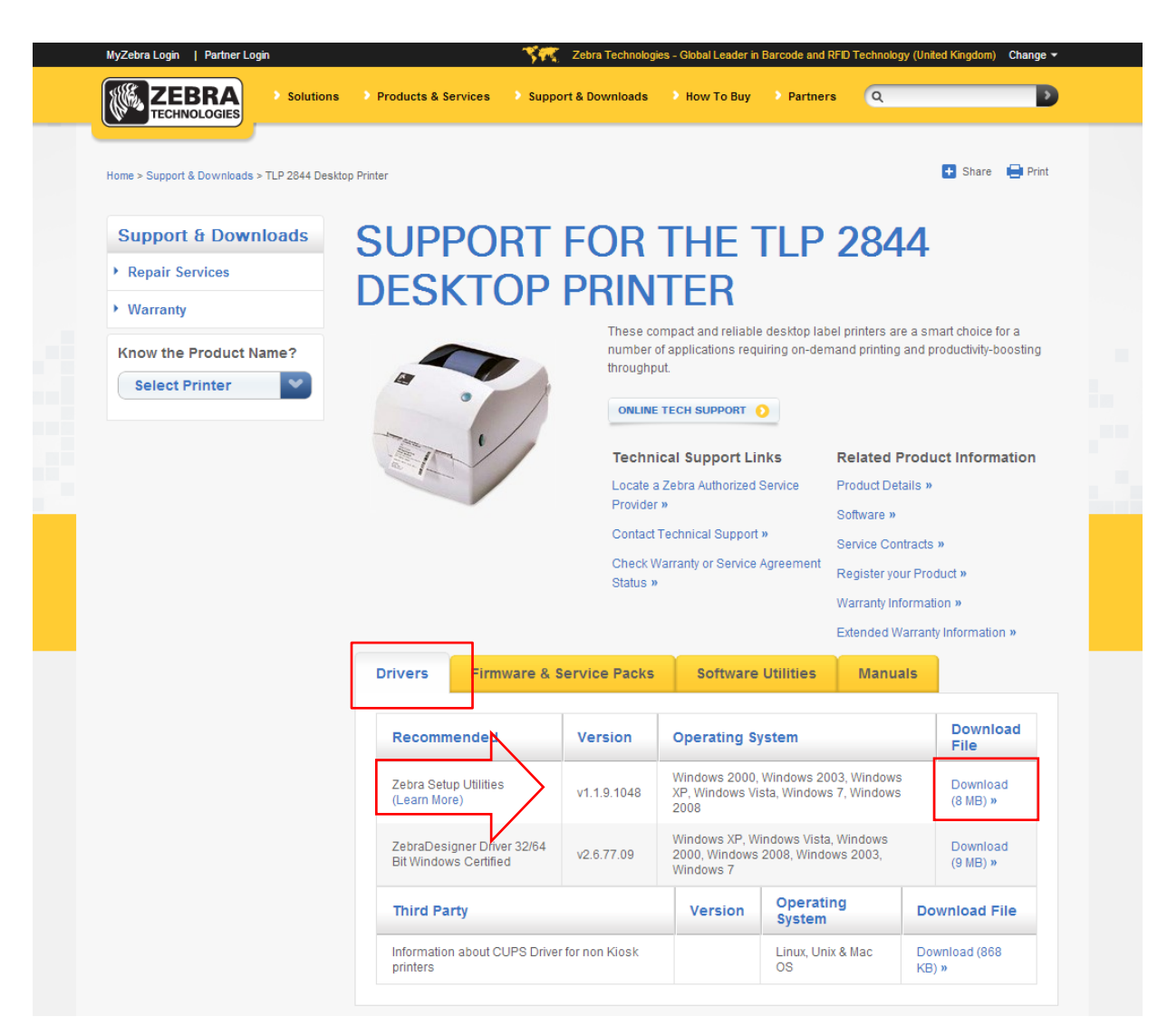

Slika 12: Izbira pravilnega programskega paketa z gonilniki za model TLP 2844

Pred samim prenosom paketa gonilnikov se bo pokazalo potrditveno okno z vprašanjem, ali se strinjamo z njihovimi navedenimi pogoji. Začetek prenosa potrdimo s klikom na polje:

#### ACCEPT AND BEGIN DOWNLOAD NOW

Po prenosu zaženemo paket (potrebne so administratorske pravice za nameščanje gonilnikov) in sledimo navodilom (če nas program vpraša, za kateri model tiskalnika nameščamo gonilnik, izberemo *ZDesigner TLP2844*).

## 8 Nastavitve tiskanja (za potrebe COBISS3)

Ko imamo nameščene gonilnike, je treba pred tiskanjem nalepk za gradivo nastaviti še nastavitve na tiskalniku Zebra TLP 2844. To izvedemo v **Nadzorni plošči**, kjer izberemo področje **Naprave in tiskalniki (Devices and Printers)**. Izpišejo se vsi tiskalniki, ki so na voljo. Izberemo tiskalnik *ZDesigner TLP 2844* in nanj kliknemo z desnim gumbom miške. Med dodatnimi možnosti izberemo **Printing preferences** (gl. sliko *13*).

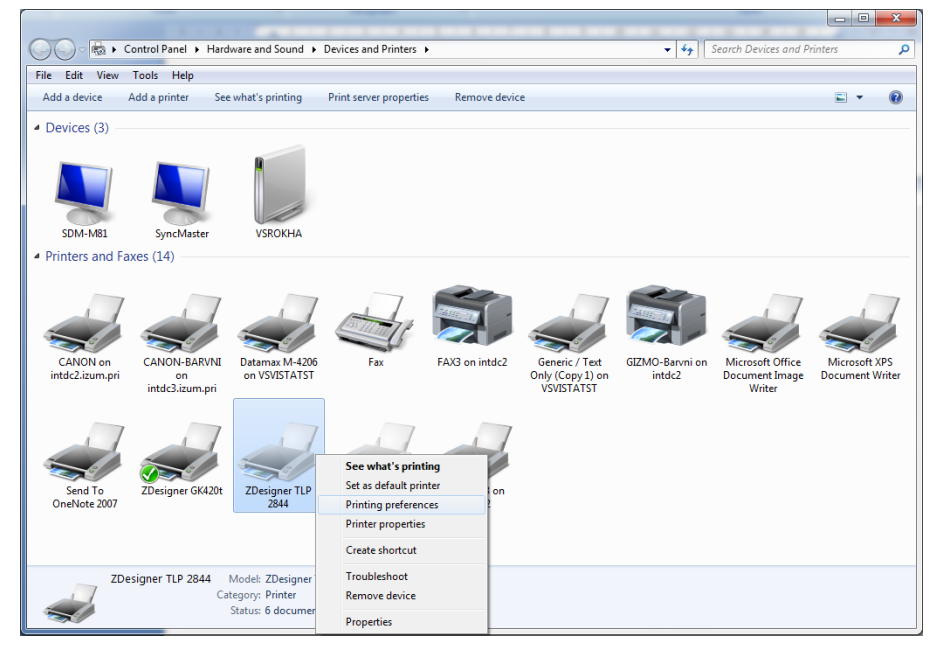

Slika 13: Nadzorna plošča s tiskalniki in napravami

Ko kliknemo **Printing preferences**, se pojavi novo okno, v katerem nastavimo parametre (kot kaže slika *14*). Pri zavihku **Možnosti** moramo biti posebej pozorni na polja, ki so v rdečem okvirčku.

| ve Orodja Ab<br>Barvno stresanje Pred | oz nastavitve |              | Spomin tiskalnika          |  |  |
|---------------------------------------|---------------|--------------|----------------------------|--|--|
| Barvno stresanje Pred                 |               | Uvoz/lzv     | <sup>o</sup> oljubni ukazi |  |  |
|                                       | avitve Ba     | evnejše nast | ožnosti Zah                |  |  |
|                                       |               |              | astavitve                  |  |  |
|                                       |               | - F          | Št. kopij:                 |  |  |
| ✓ cm/s                                | 3.3           |              | <u>H</u> itrost:           |  |  |
| •                                     | 15            | a:           | Temperatu                  |  |  |
|                                       | lser defined  | iria (       | Format par                 |  |  |
| -                                     |               | -            | omat papiria —             |  |  |
| ) pokončno                            | <b>P</b>      |              | in cm                      |  |  |
| ) ležeče                              | lež           | 9.07         | © mm                       |  |  |
| rotiraj 180°                          | RV rot        |              | © palci                    |  |  |
|                                       |               |              | likoot                     |  |  |
|                                       |               | 6,00         | <u>Š</u> irina:            |  |  |
|                                       |               | 4 00         | Višina:                    |  |  |
|                                       |               | 1,00         | -                          |  |  |
|                                       | 7.005         | 0.00         | enausijivo podroc          |  |  |
|                                       | 2.gora        | 0,00         | Levo.                      |  |  |
| ipodaj: 0,00                          | Spod          | 0,00         | Desno:                     |  |  |
|                                       |               |              |                            |  |  |
|                                       |               |              |                            |  |  |
|                                       |               |              |                            |  |  |
|                                       |               |              |                            |  |  |
| /goraj: 0.00<br>ipodaj: 0,00          | Zgora<br>Spod | 0,00<br>0,00 | Levo:<br>Desno:            |  |  |

Slika 14: Nastavitve tiskanja

Ko uredimo nastavitve pod zavihkom **Možnosti**, kliknemo zavihek **Zahtevnejše nastavitve**, kjer moramo biti pozorni samo na to, da je pri "Nastavitvah medija" izbrana vrednost *Termo transfer* (gl. sliko *15*).

| 🖶 ZDesigner TLP 2844 Printi   | ng Preferences    |                 | ×         |
|-------------------------------|-------------------|-----------------|-----------|
| Spomin tiskalnika             | Pisave črtnih kod | Ukazı           | ne pisave |
| Poljubni ukazi Uvoz           | lzvoz nastavitve  | Orodja          | About     |
| Možnosti Zahtevnejše n        | astavitve Barvr   | no stresanje    | Predloge  |
| Nastavitve medija             |                   |                 |           |
| Termalno                      | Term              | o transfer      |           |
| Vrsta medija:                 | Label with gaps   |                 |           |
| Možnosti naprave              |                   |                 |           |
| Brez                          | V pozic           | ioniranje začet | ka        |
| 🔘 odlepljanje                 | Kone              | ec za zadnjim e | lementom  |
| Brez podloge                  | 🔲 obmj            | en senzor       |           |
| Nastavitev pozicije           |                   |                 |           |
| Dolžina razmaka:              | 0,30              | cm              |           |
| Odmik:                        | 0,00              | cm              |           |
| Pozicija rezanja:             | 0,00              | cm              |           |
| Zgomji odmik:                 | 0,00              | cm              |           |
| Konec odmika:                 | 0,00              | cm              |           |
| Nož                           |                   |                 |           |
| Nikoli                        | Zaht              | evnejše **      |           |
| Vsako                         | 0 Etiketa(        | e)              |           |
| ** Veljavno pri uporabi SW za | a tiskanje etiket |                 |           |
|                               | Ostalo            | Um              | erjanje   |
| ОК                            | Cancel            | Apply           | Help      |

Slika 15: Zahtevnejše nastavitve tiskanja

Nazadnje preverimo, ali je v zavihku Barvno stresanje izbran tip fotografsko (gl. sliko 16).

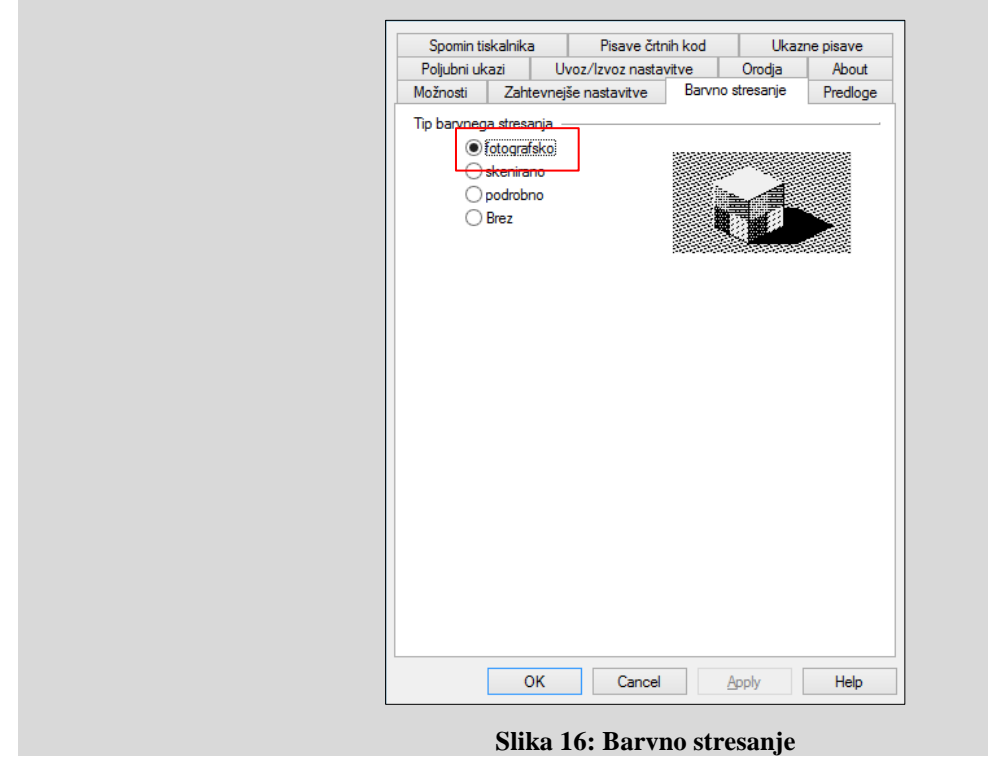

## 9 Nastavitev logičnih destinacij v aplikaciji COBISS3

V COBISS3 si najprej med logičnimi destinacijami izberemo tiskalnik, s katerim nameravamo tiskati nalepke za gradivo. Izberemo **Sistem / Nastavitve / Logične destinacije** (gl. sliko *17*).

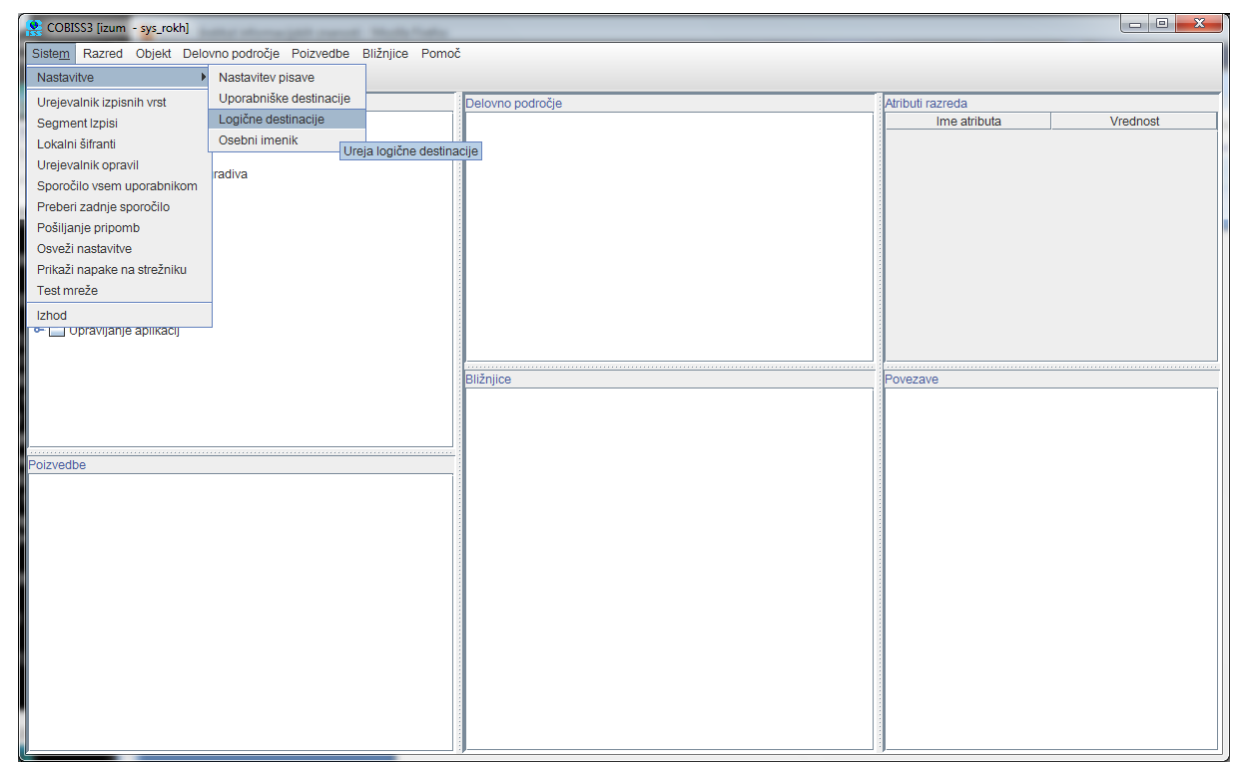

Slika 17: Uporabniški vmesnik COBISS3

Odpre se novo okno za Urejevalnik logičnih destinacij, v katerem izberemo možnost *Nalepka – gradivo: [privzeti lokalni tiskalnik]* in kliknemo Uredi (gl. sliko 18).

| Urejevalnik logičnih destinacij                       |        | ×        |  |
|-------------------------------------------------------|--------|----------|--|
| Logične destinacije:                                  |        |          |  |
| Nalepke - Nabava: [privzeti lokalni tiskalnik]        |        | <b>^</b> |  |
| Nalepke - MI: [privzeti lokalni tiskalnik]            |        |          |  |
| Nalepke - Partner: [privzeti lokalni tiskalnik]       |        |          |  |
| Dobavnica - MI: [privzeti lokalni tiskalnik]          |        |          |  |
| Interno naročilo - MI: [privzeti lokalni tiskalnik]   |        |          |  |
| Porazdelitev - Nabava: [privzeti lokalni tiskalnik]   |        |          |  |
| Nalepka - gradivo: [privzeti lokalni tiskalnik]       |        |          |  |
| Nalepka - gradivo 50x25: [privzeti lokalni tiskalnik] |        |          |  |
| Nalepka - gradivo 75x50: [privzeti lokalni tiskalnik] |        | -        |  |
| Uredi Privzeto (opis)                                 | V redu | Prekliči |  |

Slika 18: Urejevalnik logičnih destinacij

Odpre se okno **Uporabniške destinacije**, kjer kliknemo gumb **Dodaj tiskalnik**. V novem oknu iz spustnega seznama izberemo tiskalnik *ZDesigner TLP 2844*, s katerim nameravamo tiskati nalepke za gradivo (gl. sliko 19).

| Uporabniške destinacije |        |              |                 |  |
|-------------------------|--------|--------------|-----------------|--|
| Destinacije:            |        |              |                 |  |
|                         |        |              | Dodaj e-naslov  |  |
|                         |        |              | Dodaj tiskalnik |  |
|                         |        |              | Iz osebnega i   |  |
|                         |        |              | Uredi           |  |
|                         |        |              | Odstrani        |  |
|                         |        | V redu       | Prekliči        |  |
|                         |        |              | X               |  |
| liskalnik               |        | 1.4.4.       |                 |  |
| Tiskalnik:              | ZDesig | ner TLP 2844 | -               |  |
| Število kopij:          | 1      |              |                 |  |
| Podrobnosti             |        | V redu       | Prekliči        |  |

Slika 19: Nastavitev logičnih destinacij

Ko izberemo tiskalnik, kliknemo še gumb **Podrobnosti**, da preverimo, ali podrobne nastavitve za ta tip tiskalnika pravilne (kot kaže slika *20*).

| Podrobnosti          | X               | S |
|----------------------|-----------------|---|
| Način tiskanja:      | grafični        | - |
| Vrsta tiskalnika:    |                 | • |
| Podvrsta tiskalnika: |                 | • |
| Stil tiskanja:       | enostransko     | • |
| Usmerjenost:         | pokončno        | • |
|                      | V redu Prekliči |   |

Slika 20: Podrobne nastavitve

Ko določimo vse nastavitve, vsako izbiro potrdimo s klikom na gumb **V redu.** Na koncu v meniju **Sistem** izberemo **Osveži nastavitve** (gl. sliko 21). Če ta možnost ni na voljo, osvežimo na novo nastavljene nastavitve tako, da se odjavimo in ponovno prijavimo v programsko opremo COBISS3.

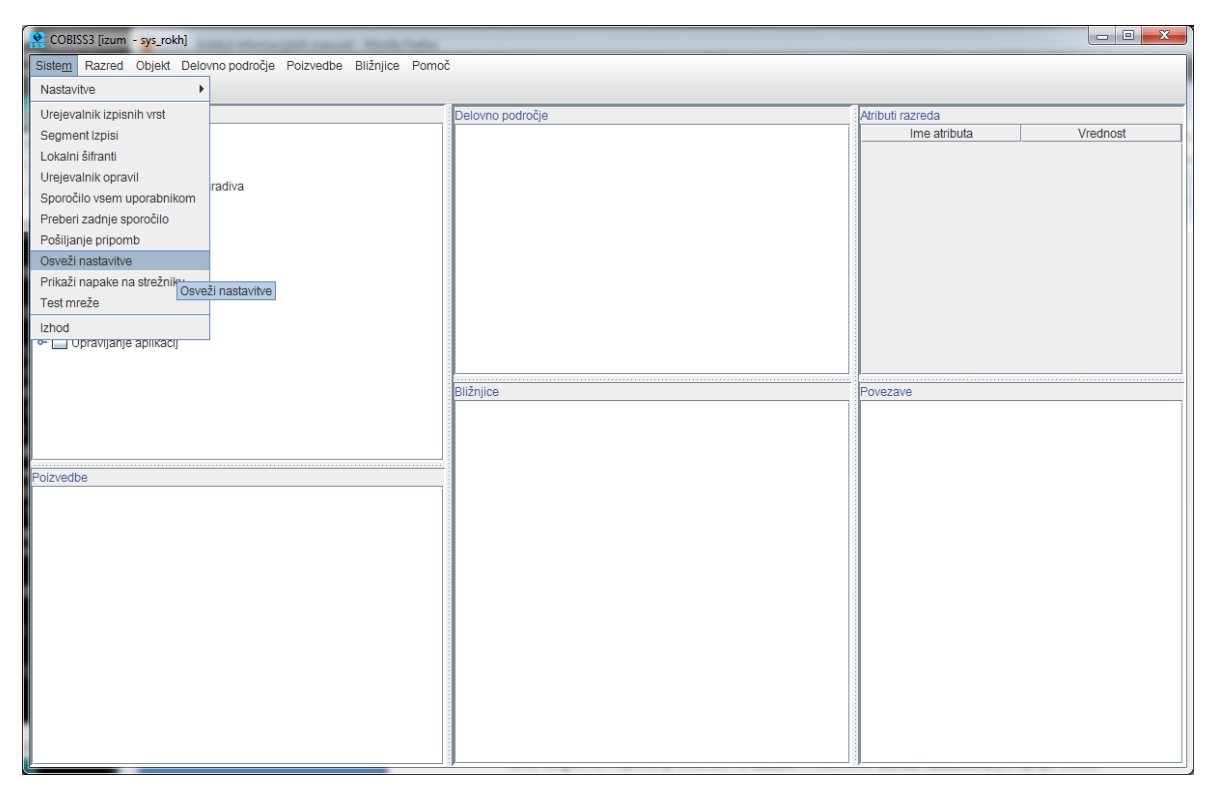

Slika 21: Osvežitev nastavitev v uporabniškem vmesniku COBISS3

Zdaj lahko začnemo tiskati nalepke za gradivo.